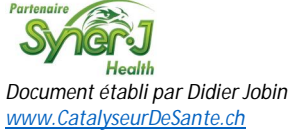

# Commande client (n° T.C.PC.02)

Passer une commande

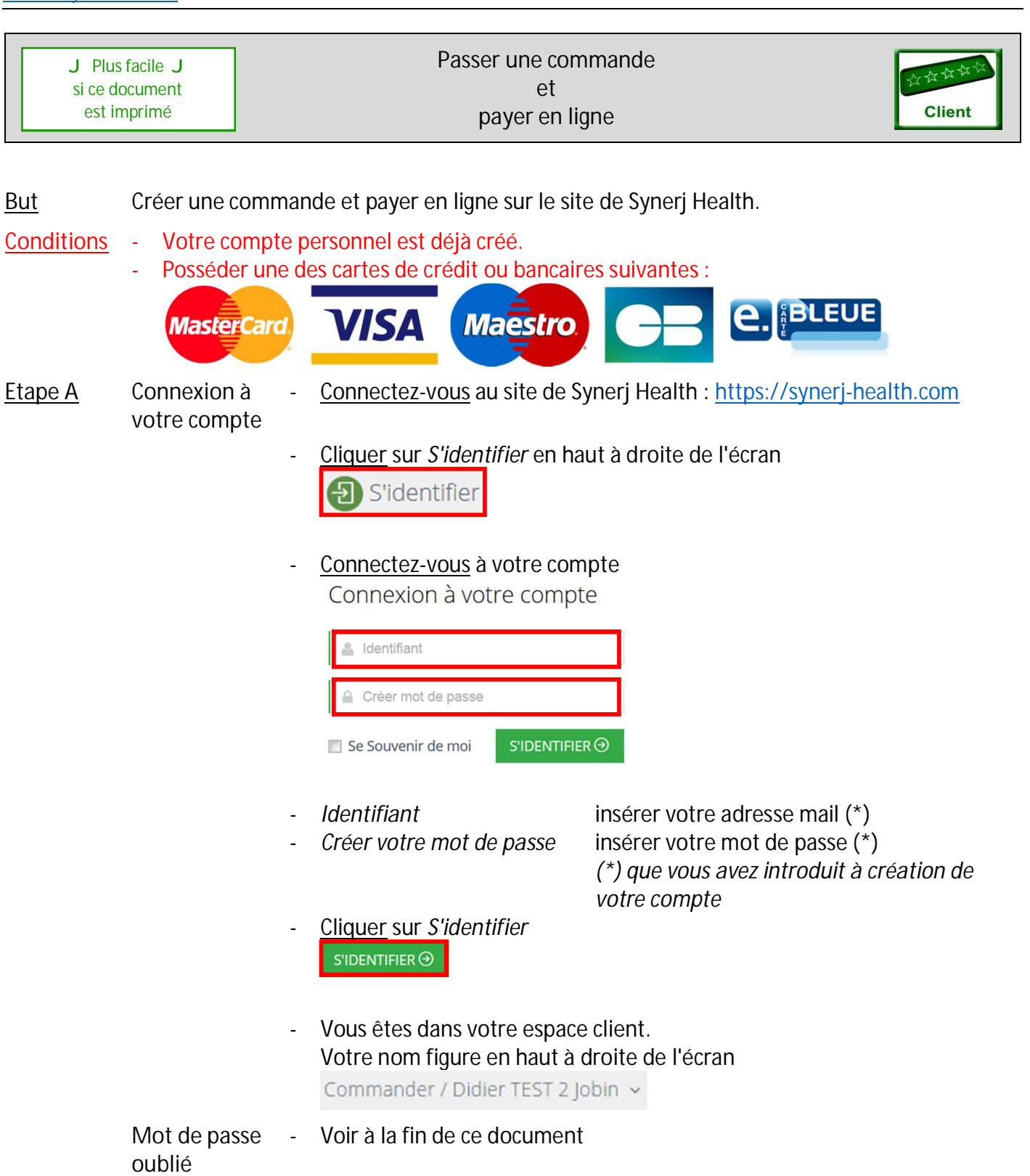

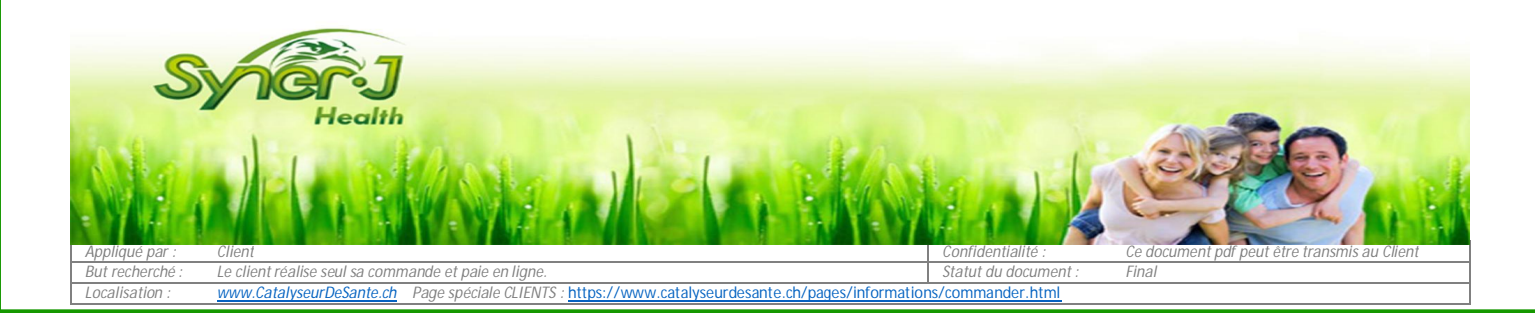

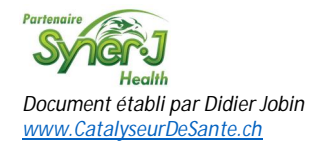

| <u>Etape B</u>  | Accéder aux<br>produits    | - <u>Cliquer</u> sur <i>Nos produits</i>                                                                                                    |
|-----------------|----------------------------|----------------------------------------------------------------------------------------------------|
|                 | ·                          | SVIGAJ                                                                                                    |
|                 |                            | Accueil Nous Nos Références scientifiques                                                                                                    |
|                 |                            | Vous arrivez sur <i>Nos gammes de produits</i> :<br>Nos gammes de produits                                                                                                    |
|                 |                            | Nos produits sont en grande majorité conçus, élaborés et fabriqués en France.                                                                                                    |
|                 |                            | Sur ceue page, vous pouvez consulter pour chaque aroue : presentation, composition, uninsation, documents et consents. Yous pouvez espatement passer voue commande, via<br>votre compte client. Créer votre compte ne vous prendra que quelques minutes et les informations saisies pourront être modifiées à tout moment.                                                                                                    |
|                 |                            | La commercialisation des produits SynerJ Health est exclusivement assurée par un réseau de conseillers mandataires. En pratique c'est la personne qui vous a fait<br>connaitre SynerJ Health. Son nom ou son numéro vont vous être demandés lors de l'ouverture de votre compte. Reprenez contact avec elle pour qu'elle vous guide.                                                                                                    |
|                 |                            | Vous découvrez notre site ? Soyez le bienvenu dans le monde du bien-être au naturel ! Notre équipe va s'occuper de vous et votre profil sera simplement relié au conseiller le<br>plus proche de vous géographiquement. Continuez votre visite et préparez votre panier : il sera gardé en attente et vous pourrez terminer et régler votre commande dès que vous<br>aurez reçu par mail votre numéro client. A partir de votre compte vous pourrez suivre vos commandes et visualiser votre historique. |
|                 |                            | Nous sommes très attachés à la qualité du service rendu et c'est dans cet esprit d'exigence et de confiance que nos partenaires mandataires ont été formés. Votre conseiller<br>mandataire est votre interlocuteur privilégié : il est à votre écoute et vous apporte personnellement les informations dont vous avez besoin.                                                                                                    |
|                 |                            | B J'ai un compte B Je crée mon compte                                                                                                    |
|                 |                            | Vous connaissez votre produit ? Tapez son nom dans la barre de recherche ci-dessous.                                                                                                    |
|                 |                            | Recherche Q Rechercher                                                                                                    |
|                 | Remarques                  | - Concernant AlphaOne et SynetStem                                                                                                    |
|                 | Romarquoo                  | Les produits AlphaOne et SynerStem UK-D-FS sont exclusivement                                                                                                    |
|                 |                            | réservés à la vente pour l'Angleterre, l'Allemagne et l'Espagne.                                                                                                    |
|                 |                            | Un étiquetage spécifique a été créé pour ces pays.                                                                                                    |
|                 |                            |                                                                                                    |
| <u>Etape C1</u> | Nom du                     | Vous connaissez déjà le nom du produit                                                                                                    |
|                 | produit <mark>connu</mark> | <i>Voir aussi la liste sur cette page :</i>                                                                                                    |
|                 |                            | www.catalyseurdesante.ch/pages/informations/commander.html                                                                                                    |
|                 |                            | - Insérer dans le champ <i>Recherche</i> le nom du produit                                                                                                    |
|                 |                            | puis cliquer sur <i>Moteur de recherche</i> ,                                                                                                    |
|                 |                            | par exemple Alpha One ou Synerboost puis                                                                                                    |
|                 |                            | cliquer sur Rechercher                                                                                                    |
|                 |                            | synerboost Q Rechercher                                                                                                    |
|                 |                            |                                                                                                    |
|                 |                            | - <u>Cliquer</u> sur autant de fois que nécessaire pour ajouter le produit                                                                                                    |

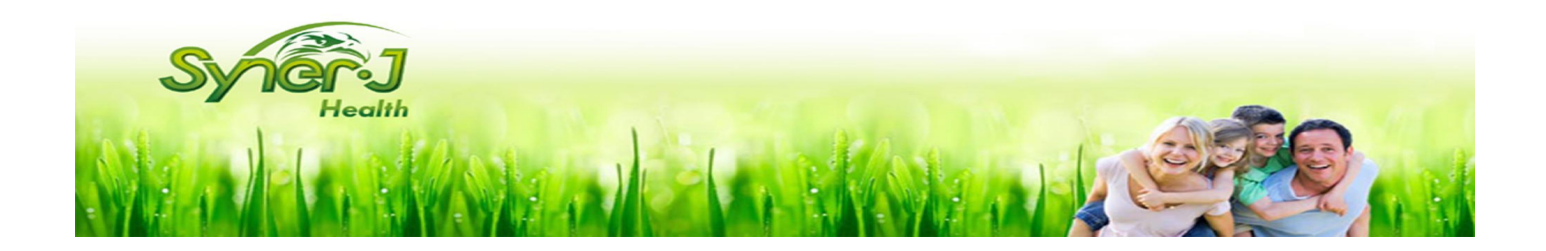

dans votre panier d'achats.

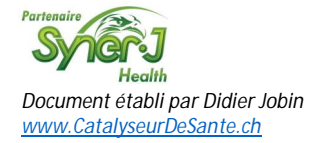

A chaque fois, une fenêtre s'ouvre avec le contenu de votre panier d'achat

| paniei       |                        |          |                  |                   | ×               |
|--------------|------------------------|----------|------------------|-------------------|-----------------|
| IMAGE        | DESCRIPTION            | QUANTITÉ | PRIX UNITAIRE HT | TOTAL             |                 |
|              | SYNERBOOST 180 gélules | 1        | 216,11 EUR       | <b>216,11</b> EUR | ٥               |
|              |                        |          |                  | TOTAL             | 216,11 EUR      |
| Poursuivre n | nes achats             |          |                  | Finalisez v       | otre commande 🗸 |

Pour sélectionner un autre produit

- Cliquer sur Poursuivre mes achats
   Poursuivre mes achats
- Le total de vos achats est visible en haut à droite de votre écran
   3 articles (459,71 EUR)
   Commander / Didier TEST 2 Jobin ~
- <u>Refaire</u> l'Etape C1 pour tous les produits (AlphaOne,...).

Pour finaliser la commande

- Cliquer sur Finalisez votre commande Finalisez votre commande
- Passer à l'Etape D.

Nom du produit inconnu

Etape C2

- Vous ne connaissez pas le nom du produit
- <u>Sélectionner</u> la *Catégorie de produit* en cliquant sur la flèche concernée Catégories

| Compléments alimentaires<br>naturels |  |
|--------------------------------------|--|
| Produits bien-être                   |  |
| Ligne cosmétiques                    |  |
| Livres - DVD                         |  |

Les produits concernés s'affichent.

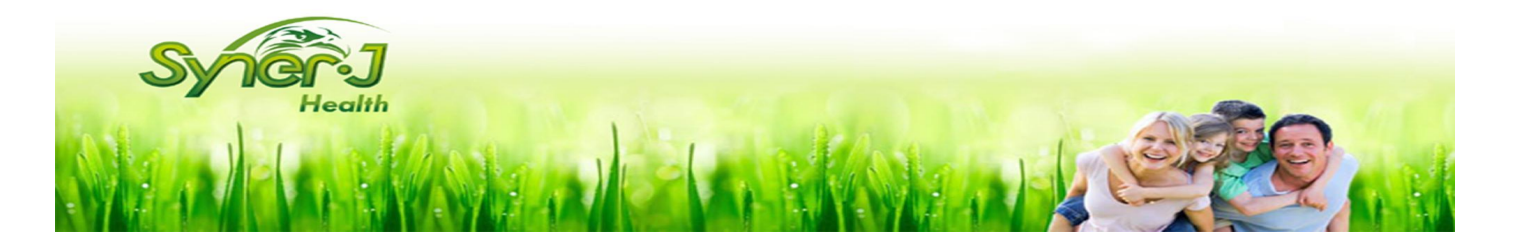

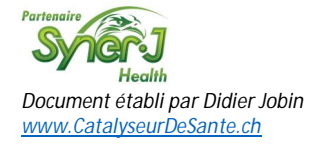

Au besoin, passer à la page suivante en <u>cliquant</u> en bas à droite sur les *n° de page* ou les *flèches* 

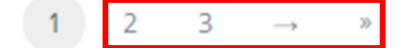

En savoir plus sur un produit

<u>Cliquer</u> sur *Voir* 

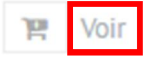

- <u>Ajuster la quantité</u> commandée en cliquant sur les flèches puis <u>cliquer</u> sur *Ajouter au panier* 

|          |   |        | and the second second second second second second second second second second second second second second second |
|----------|---|--------|----------------------------------------------------------------------------------------------------|
| QUANTITÉ | 1 | ^      | Ajouter au panier                                                                                                |
|          |   | $\sim$ |                                                                                                    |

 A chaque fois, une fenêtre s'ouvre avec le contenu de votre panier d'achat

| panier       |                        |          |                  |                   | ~               |
|--------------|------------------------|----------|------------------|-------------------|-----------------|
| IMAGE        | DESCRIPTION            | QUANTITÉ | PRIX UNITAIRE HT | TOTAL             |                 |
|              | SYNERBOOST 180 gélules | 1        | 216,11 EUR       | <b>216,11</b> EUR | 0               |
|              |                        |          |                  | TOTAL             | 216,11 EUR      |
| Poursuivre n | nes achats             |          |                  | Finalisez w       | otre commande 🗸 |

## Pour sélectionner un autre produit

- Cliquer sur Poursuivre mes achats
  Poursuivre mes achats
- Le total de vos achats est visible en haut à droite de votre écran
   3 articles (459,71 EUR)
   Commander / Didier TEST 2 Jobin ~
- <u>Refaire</u> l'Etape C2 pour tous les produits (AlphaOne, SynerBoost,...).

## Pour finaliser la commande

- <u>Cliquer</u> sur *Finalisez votre commande* Finalisez votre commande ✓
- Passer à l'Etape D.

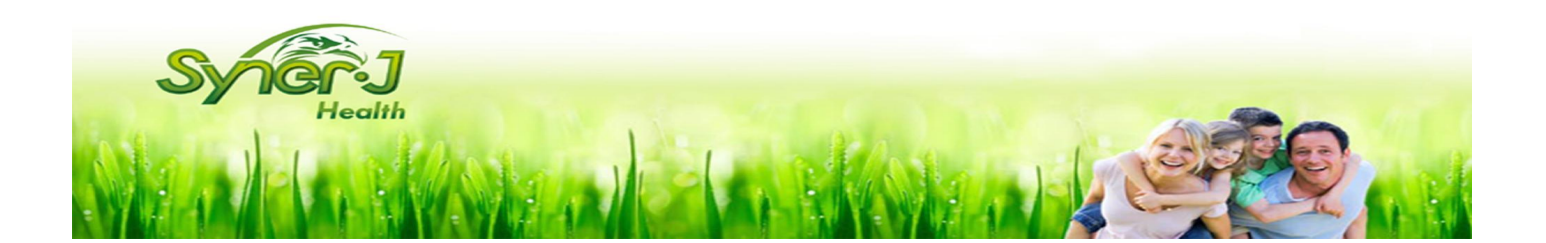

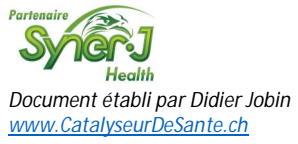

| <u>Etape D</u> | 1. Détails de | Vous                     | arrivez sur la validation de la c                                                                                                    | ommande.                                                                                                    |                                                                                                    |                                                                                                    |  |
|----------------|---------------|--------------------------|----------------------------------------------------------------------------------------------------|----------------------------------------------------------------------------------------------------|----------------------------------------------------------------------------------------------------|----------------------------------------------------------------------------------------------------|--|
|                | la livraison  | Vali                     | Validar la commanda                                                                                                    |                                                                                                    |                                                                                                    |                                                                                                    |  |
|                |               | vali                     |                                                                                                    |                                                                                                    |                                                                                                    |                                                                                                    |  |
|                |               | Etape                    | e 1: Détails de la livraison                                                                                                    |                                                                                                    |                                                                                                    |                                                                                                    |  |
|                |               | Adres                    | se de livraison<br>resse de livraison                                                                                                    | *                                                                                                    | Pays Switzerland                                                                                                    |                                                                                                    |  |
|                |               | Pour ajo                 | outer rapidement une adresse, cliquez sur <u>ajouter une adresse.</u>                                                                                                    |                                                                                                    | Code Postal                                                                                                    |                                                                                                    |  |
|                |               | Veuillez                 | noter que la TVA appliquée dépend du pays de livraison.                                                                                                    |                                                                                                    | Ville                                                                                                    |                                                                                                    |  |
|                |               |                          |                                                                                                    |                                                                                                    | Téléphone                                                                                                    |                                                                                                    |  |
|                |               |                          |                                                                                                    |                                                                                                    | Nom Adresse de livrais                                                                                                    | on                                                                                                    |  |
|                |               | Adres<br>Ider<br>Pour gé | se de facturation<br>ntique à l'adresse de livraison<br>irer vos adresses, cliquez sur <u>gérer les adresses</u> .                                                                                                    | Y                                                                                                    |                                                                                                    | Continu                                                                                                    |  |
|                |               | - <u>Sélec</u>           | tionner l'adresse de livraison.                                                                                                    |                                                                                                    |                                                                                                    |                                                                                                    |  |
|                |               | - Aube                   | esoin, <u>sélectionner</u> une autre a                                                                                                    | dresse pou                                                                                                    | ir l' <i>adresse de fac</i>                                                                                                    | turation.                                                                                                    |  |
|                |               | - Clique                 | er sur <i>Continuer</i> nour nasser à                                                                                                    | l'étane suiv                                                                                                    | /ante                                                                                                    |                                                                                                    |  |
|                |               | Conti                    | nuer                                                                                                    | retape sur                                                                                                    | anc                                                                                                    |                                                                                                    |  |
| Etape E        | 2. Confirmer  | Vous                     | arrivez sur la confirmation de l                                                                                                    | a comman                                                                                                    | de                                                                                                    |                                                                                                    |  |
| <u>Etape E</u> | la commande   | 1                        |                                                                                                    |                                                                                                    |                                                                                                    |                                                                                                    |  |
|                | la commande   | Etape 2: Co              | onnrmer Commande                                                                                                    |                                                                                                    |                                                                                                    |                                                                                                    |  |
|                | la commande   | Etape 2: Co              | DESCRIPTION                                                                                                    | QUANTITÉ PRIX UNITAIRE                                                                                             | HT REMISE N° TVA INTRACOMMUNAUTA                                                                                                    | IRE TOTAL                                                                                                    |  |
|                | la commande   | IMAGE                    | DESCRIPTION<br>SYNERBOOST 180 gélules                                                                                                    | QUANTITÉ PRIX UNITAIRE                                                                                             | HT REMISE Nº TVA INTRACOMMUNAUTA                                                                                                    | URE TOTAL                                                                                                    |  |
|                | la commande   | Etape 2: Co              | DESCRIPTION<br>SYNERBOOST 180 gélules<br>Alpha One Vrac 500 grammes                                                                                                    | QUANTITÉ PRIX UNITAIRE  1 216,11EUR  1 191,47EUR                                                                   | HT REMISE N° TVA INTRACOMMUNAUTA                                                                                                    | URE TOTAL<br>216,11EUR<br>191,47EUR                                                                           |  |
|                | la commande   |                          | DESCRIPTION SYNERBOOST 180 gélules Alpha One Vrac 500 grammes Alpha One gélules - 240 gélules de 250 Mg                                                                                                    | QUANTITÉ PRIX UNITAIRE           1         216,11 EUR           1         191,47 EUR           3         52,13 EUR | HT REMISE N° TVA INTRACOMMUNAUTA                                                                                                    | URE TOTAL<br>216,11EUR<br>191,47EUR<br>156,39EUR                                                              |  |
|                | la commande   | Etape 2: Co<br>IMAGE     | DESCRIPTION SYNERBOOST 180 gélules Alpha One Vrac 500 grammes Alpha One gélules - 240 gélules de 250 Mg re sur cette commande                                                                                               | QUANTITÉ PRIX UNITAIRE           1         216,11 EUR           1         191,47 EUR           3         52,13 EUR | HT REMISE N° TVA INTRACOMMUNAUTA<br>0,00 EUR<br>0,00 EUR<br>0,00 EUR<br>SOUS-TOTAL                                                                                                    | URE TOTAL<br>216,11EUR<br>191,47EUR<br>156,39EUR<br>563,97EUR                                                 |  |
|                | la commande   | Etape 2: Co<br>IMAGE     | DESCRIPTION SYNERBOOST 180 gélules Alpha One Vrac 500 grammes Alpha One gélules - 240 gélules de 250 Mg re sur cette commande                                                                                               | QUANTITÉ PRUX UNITAIRE           1         216,11 EUR           1         191,47 EUR           3         52,13 EUR | HT REMISE N° TVA INTRACOMMUNAUTA                                                                                                    | URE TOTAL<br>216,11EUR<br>191,47EUR<br>156,39EUR<br>563,97EUR                                                 |  |
|                | la commande   | Etape 2: Co<br>IMAGE     | DESCRIPTION SYNERBOOST 180 gélules Alpha One Vrac 500 grammes Alpha One gélules - 240 gélules de 250 Mg re sur cette commande                                                                                               | QUANTITÉ PRIX UNITAIRE           1         216,11 EUR           1         191,47 EUR           3         52,13 EUR | HT REMISE N° TVA INTRACOMMUNAUTA 0,00 EUR 0,00 EUR 0,00 EUR SOUS-TOTAL MODE DE LIVRAISON Sélectionner un mode de livrai                                                                                                    | URE TOTAL<br>216,11 EUR<br>191,47 EUR<br>156,39 EUR<br>563,97 EUR<br>son                                      |  |
|                | la commande   | Etape 2: CO<br>IMAGE     | DESCRIPTION         SYNERBOOST 180 gélules         Alpha One Vrac 500 grammes         Alpha One gélules - 240 gélules de 250 Mg         re sur cette commande         uitiser ce champs pour laisser un message au vendeur  | QUANTITÉ PRIX UNITAIRE           1         216,11 EUR           1         191,47 EUR           3         52,13 EUR | HT REMISE N° TVA INTRACOMMUNAUTA O,OO EUR O,OO EUR O,OO EUR SOUS-TOTAL MODE DE LIVRAISON FRAIS DE LIVRAISON FRAIS DE LIVRAISON                                                                                                    | URE TOTAL 216,11 EUR 191,47 EUR 156,39 EUR 563,97 EUR son 0,00 EUR                                            |  |
|                | la commande   | Etape 2: CO<br>IMAGE     | DESCRIPTION SYNERBOOST 180 gélules Alpha One Vrac 500 grammes Alpha One gélules - 240 gélules de 250 Mg re sur cette commande                                                                                               | QUANTITÉ PRIX UNITAIRE           1         216,11 EUR           1         191,47 EUR           3         52,13 EUR | HT REMISE N° TVA INTRACOMMUNAUTA                                                                                                    | URE TOTAL 216,11 EUR 191,47 EUR 191,47 EUR 563,97 EUR 500 0,00 EUR 0,00 EUR                                   |  |
|                | la commande   | Etape 2: Co<br>IMAGE     | DESCRIPTION SYNERBOOST 180 gélules Alpha One Vrac 500 grammes Alpha One gélules - 240 gélules de 250 Mg re sur cette commande titiser ce champs pour laisser un message au vendeur                                          | QUANTITÉ PRIX UNITAIRE           1         216,11 EUR           1         191,47 EUR           3         52,13 EUR | HT REMISE N° TVA INTRACOMMUNAUTA O,OO EUR O,OO EUR O,OO EUR O,OO EUR SOUS-TOTAL MODE DE LIVRAISON FRAIS DE LIVRAISON TVA DES FRAIS DE LIVRAISON TVA ADES FRAIS DE LIVRAISON TVA ADES FRAIS DE LIVRAISON TVA ADES FRAIS DE LIVRAISON                                                                                                    | URE TOTAL 216,11 EUR 191,47 EUR 191,47 EUR 563,97 EUR 563,97 EUR 50n 0,00 EUR 0,00 EUR xpédiée en dehors de   |  |
|                | la commande   | Etape 2: CO<br>IMAGE     | DESCRIPTION         SYNERBOOST 180 gélules         Alpha One Vrac 500 grammes         Alpha One gélules - 240 gélules de 250 Mg         re sur cette commande         itiliser ce champs pour laisser un message au vendeur | QUANTITÉ PRIX UNITAIRE           1         216,11 EUR           1         191,47 EUR           3         52,13 EUR | HT REMISE N° TVA INTRACOMMUNAUTA<br>0,00 EUR 0,00 EUR 0,00 EUR 0,00 EUR 0,00 EUR 10,00 EUR 10,00 10,00 10,00 10,00 10,00 10,00 10,00 10,00 10,00 10, | URE TOTAL 216,11 EUR 191,47 EUR 191,47 EUR 563,97 EUR 563,97 EUR 500 0,00 EUR xpédiée en dehors de 563,97 EUR |  |

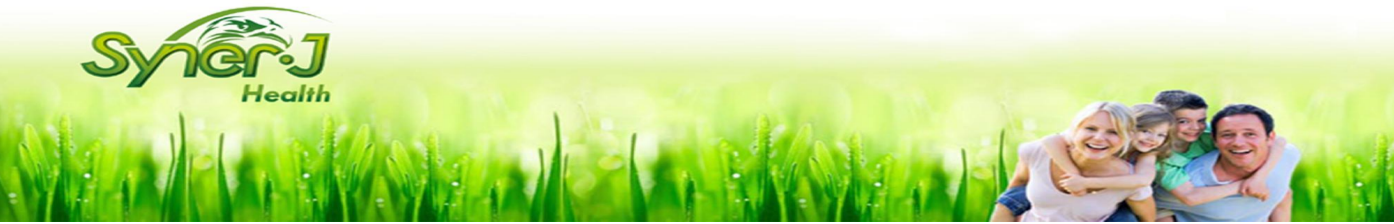

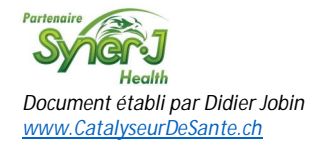

- Au besoin, <u>ajouter</u> un *commentaire* pour l'équipe de préparation des commandes

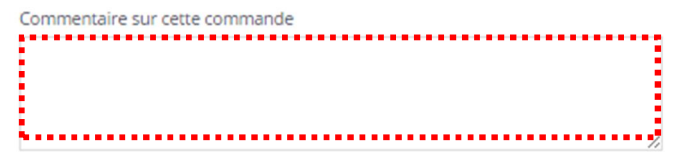

<u>Sélectionner</u> le mode de livraison en <u>cliquant</u> sur le *triangle pointe en bas* 

| Choisir La Poste                  |   |
|-----------------------------------|---|
| Sélectionner un mode de livraison | ۲ |
| MODE DE LIVRAISON                 |   |
| La Poste (15,89 EUR)              | ٠ |

### Remarque

- <u>Choisir</u> <u>La Poste</u> car facture claire, détaillée et paiement <u>lorsque vous recevez</u> le colis UPS : facturation plusieurs semaines après réception du colis, facture compliquée et SANS bulletin de versement
- Estimation des frais de dédouanement et de détaxes pour la Suisse Valable uniquement pour La Poste
  - 1. <u>Convertir</u> votre commande en francs suisses (CHF) en cliquant sur le lien <u>https://fr.finance.yahoo.com/devises/convertisseur</u>
  - 2. <u>Calculer</u>

Rése

- Frais & taxes en CHF = (votre commande en CHF) \* 0.056 + 11.80
- Cliquer sur Confirmer la commande

Confirmer la Commande 🗸

Le système vous quittance que votre commande a été ajoutée avec succès

Succès! Commande ajoutée avec succès

<u>Etape F</u> Paiement - Sur la même page, un peu plus bas, vous visualisez les réseaux des cartes de paiement/crédits acceptés

|             | F    | acture n°: | N/D       |    |          |
|-------------|------|------------|-----------|----|----------|
|             | Pai  | iement n°: | 1         |    |          |
|             | E    | Echéance : | 23/04/201 | 6  |          |
|             | Paie | ement dû : | 604,50 EU | R  |          |
| au de carte | VISA | ustercard  | Maestro   | CI | e. BLEUE |

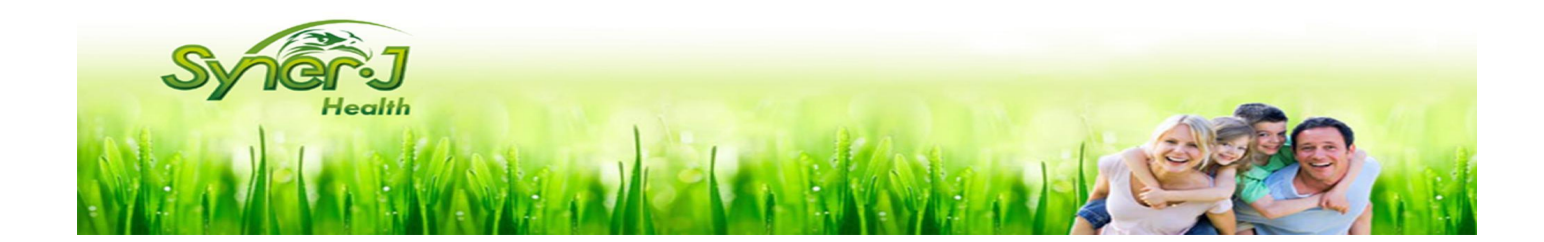

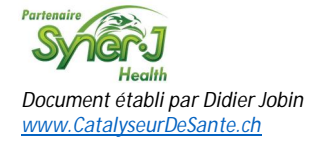

Fermer

- Cliquer sur une des cartes de paiement pour la sélectionner
- <u>Compléter</u> les champs spécifiques à la carte
- Si elle ne figure pas déjà dans le champs, <u>insérer</u> votre adresse mail, vous y recevrez une quittance de votre paiement
- <u>Cliquer</u> sur *Enregistrer*

|                                                  | Facture n°: N/D                                                   |  |
|--------------------------------------------------|-------------------------------------------------------------------|--|
|                                                  | Paiement n°: 1                                                    |  |
|                                                  | Echéance : 23/04/2016                                             |  |
|                                                  | Paiement dû : 604,50 EUR                                          |  |
|                                                  |                                                                   |  |
| Réseau de carte                                  |                                                                   |  |
| Détenteur de la carte                            |                                                                   |  |
| Numáro de Carte                                  |                                                                   |  |
| Numero de carte                                  |                                                                   |  |
| Mois d'Expiration de la<br>Carte                 | 01 • / 2016 •                                                     |  |
| Numéro CVV                                       |                                                                   |  |
| F-mail                                           |                                                                   |  |
| L man                                            | Optionel                                                          |  |
| Le système v<br>Félicitations!<br>Paiement accet | Enregistrer Retour aux factures Vous quittance votre paiement pé. |  |
|                                                  |                                                                   |  |
|                                                  |                                                                   |  |
| <u>Cliquer</u> sur <i>I</i><br>Fermer            | ermer                                                             |  |
| Vous arrivez                                     | sur la page de votre profil utilisateur                           |  |

Profil d'Utilisateur affichage de Facture de l'utilisateur:

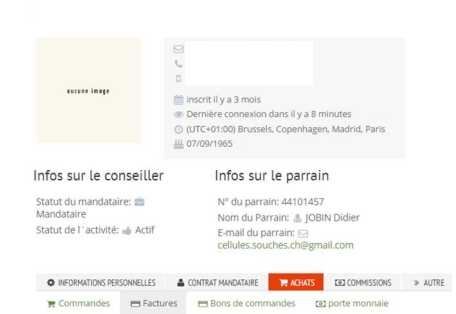

BRAVO Votre commande est terminée et payée! Une quittance de votre paiement a été envoyée à votre adresse mail.

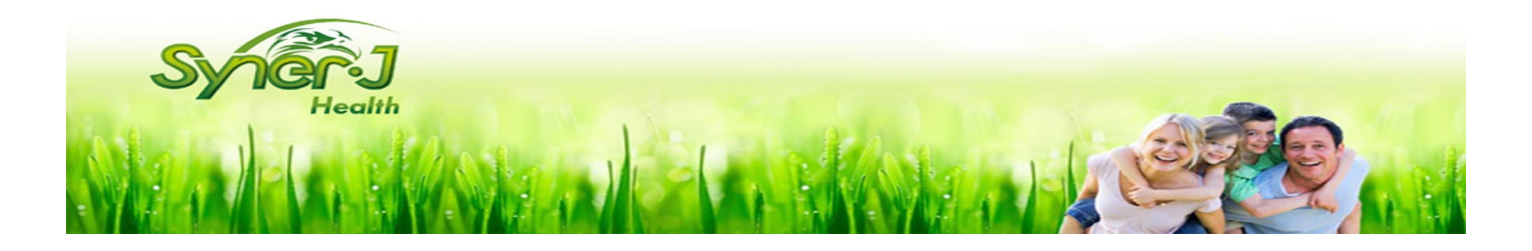

| www.catalyset     | <u>arbesante.cn</u> |                                                                                                    |
|-------------------|---------------------|----------------------------------------------------------------------------------------------------|
| <u>Suite 1</u>    | Bon de<br>commande  | Votre commande vient d'être payée, elle maintenant est <i>en attente de traitement</i> .                                                                                                    |
|                   |                     | Vous pouvez imprimer le bon de commande :                                                                                                    |
|                   |                     | Cliquer sur l'onglet Commandes     INFORMATIONS PERSONNELLES     CONTRAT MANDATAIRE     ACHATS     COMMISSIONS     S AUTRE     Commandes     Factures     Factures     Commandes     Commandes |
|                   |                     | <ul> <li>Votre commande figure en première ligne, avec les statuts Payée et Non<br/>traitée</li> <li>N° de commande</li> <li>Montant total commande</li> <li>Date de commande - Statut</li> <li>Statut de réalisation</li> <li>Actions</li> </ul>                                                                                                    |
|                   |                     | 200601 312,56 EUR 20/07/2016 Payée Non traitée Action ~                                                                                                    |
|                   |                     | <ul> <li><u>Cliquer</u> sur Action puis<br/>sur Voir le bon de commande<br/>on traitée</li> <li>Action ×</li> <li>Voir</li> <li>Voir le bon de commande</li> </ul>                                                                                                    |
|                   |                     | <ul> <li>En utilisant les icones, vous pouvez imprimer ou enregistrer le bon de commande</li> <li>La La La La La La La La La La La La La L</li></ul>                                                                                                    |
| <u>Quitter vo</u> | otre compte         | En haut à droite, <u>cliquer</u> sur <i>votre nom</i> puis sur <i>Se déconnecter</i> .                                                                                                    |
| Prochaine         | es étapes           | - Les produits sont préparés le jour ouvrable suivant le paiement.                                                                                                    |
|                   |                     | - Il faut compter 5 à 7 jours ouvrables pour la livraison.                                                                                                    |
|                   |                     | - Les produits sont livrés par La Poste.                                                                                                    |

- Pour la Suisse, : la facturation est en Euros hors TVA, à la réception du colis, vous payerez la TVA et le dédouanement estimé à l'Etape E.
- Mot de passe oublié

## <u>Cliquer</u> sur le mot *ici*

\_

| Syndir J<br>Health                |
|-----------------------------------|
| Connexion à votre compte          |
| 🔒 Identifiant                     |
| Créer mot de passe                |
| Se Souvenir de moi S'IDENTIFIER O |
| Mot de passe oublié?              |

Ne vous inquiètez pas, cliquez ici pour réinitialiser votre mot de passe.

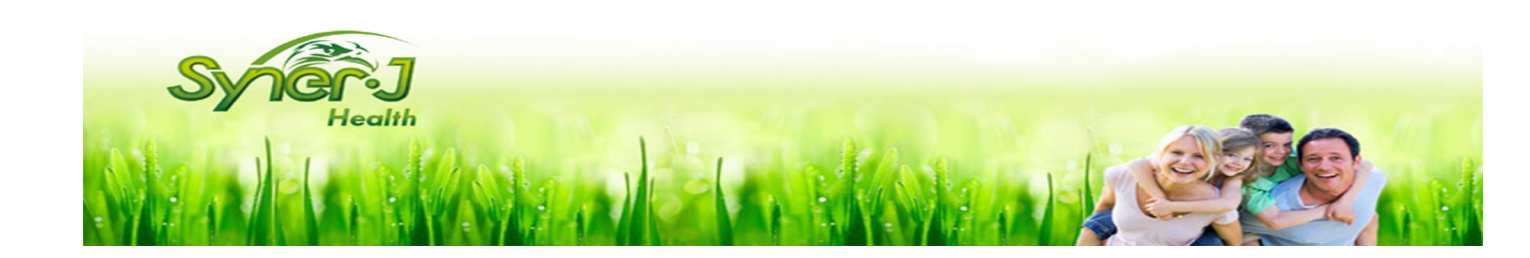

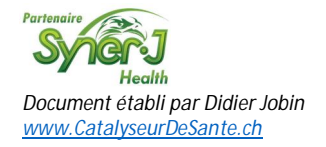

Vous arrivez sur cette page

| Entrez votre adresse email ci-dessous pour<br>réinitialiser votre mot de passe. |             |  |
|---------------------------------------------------------------------------------|-------------|--|
| Mail Email                                                                      |             |  |
| € RETOUR                                                                        | SOUMETTRE ⊖ |  |

<u>Introduire</u> votre *adresse email* puis <u>cliquer</u> sur *Soum*ettre

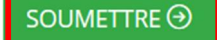

- Un mail vous est envoyé, comportant un lien qui vous permettra de réinitialisé votre mot de passe.
- ATTENTION : si vous n'avez rien reçu après 10 minutes, <u>contrôler</u> si le mail n'est pas arrivé dans votre dossier SPAM.
- Au besoin, <u>cliquer</u> à nouveau sur lci et réintroduire votre adresse mail et recevoir un nouveau mail du système.
- Si vous n'avez toujours rien reçu, <u>contacter</u> le service client de Synerj Health au 00 33 3 87 87 51 86 aux heures de bureau.

En cas de questions

Pour toutes questions éventuelles sur le déroulement ci-dessus, contacter votre Conseiller/Conseillère. Toutes les références sur cette page : www.catalyseurdesante.ch/pages/prive-conseillers-eres/notre-equipe.html.

<u>Aidez-nous à vous aider</u> Ce tutoriel vous a aidé? Vous y avez constaté une erreur? Aidez-nous à le tenir à jour en adressant vos suggestions/remarques à <u>cellules.souches.ch@gmail.com</u>. *Merci d'avance* 

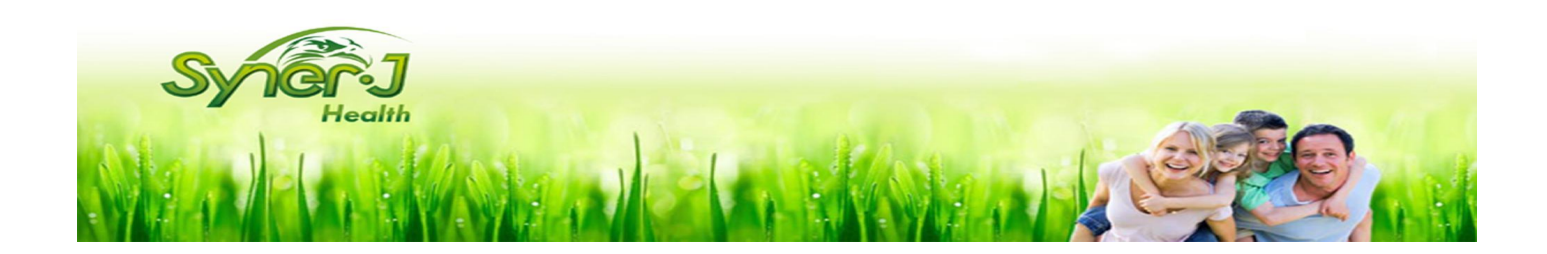